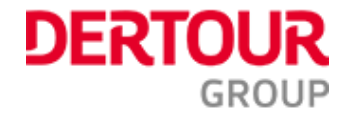

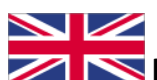

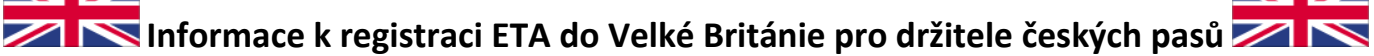

- Velká Británie ohlásila na podzim 2023 opatření týkající se cestování do Velké Británie, součástí opatření bylo pozvolné zavedení registrace ETA při cestách do této země

- pro občany EU platí tato povinnost od 2. 4. 2025

- o registraci ETA je možné žádat v mobilní aplikaci od 5. 3. 2025

- aplikaci je možné stáhnout do Vašeho zařízení přes store, nebo přes odkaz zde

- žádost můžete podat i přes webový prohlížeč, ale vzhledem k procesu žádání o ETA (níže, kroky 10 a 11) doporučujeme volit mobilní aplikaci pro vyšší komfort

- CK tuto službu nezajišťuje, každý klient si registraci ETA bude zařizovat individuálně - ETA je zpoplatněna 10 GBP/žádost (12,38 EUR) a je platná 24 měsíců

- vyřízení ETA obvykle trvá 2-3 pracovní dny (může trvat i kratší dobu)
- ETA je striktně vázána na doklad (pro občany ČR cestovní pas), na který je registrována
- v případě expirace pasu ztrácí i ETA svou platnost

- v případě záznamu v rejstříku trestů jsou vyžadována standartní víza (více informací na GOV.UK.)

- krátkodobý pobyt je definován jako pobyt kratší než 6 měsíců za účelem turistiky, návštěvy rodiny nebo přátel, popř. za obchodním nebo studijním účelem (více na MZV)

 ETA bude nutná i pro případ tranzitu (přestupu) přes území Spojeného království při cestě do navazující destinace, jedinou výjimkou, kdy ETA nebude vyžadována je letištní transit, kdy cestovatel neopustí tranzitní prostor a nebude procházet pasovu kontrolou (tzv. airside transit) - důrazně doporučujeme vždy konzultovat situaci s leteckou společností

## níže popsaný návod je platný pouze pro občany ČR

## Pro registraci ETA budete potřebovat:

- mobilní telefon s připojením k internetu a s možností pořizování fotografií
- přístup k Vašemu emailu
- platební kartu
- Váš pas

Krok 1: stáhněte si mobilní aplikaci do Vašeho telefonu.

Krok 2: otevřete aplikaci ETA a postupujte dle návodu v aplikaci, v případě, že si nebudete vědět rady sami, pak můžete využít další níže uvedené další kroky, které Váš procesem postupně provedou:

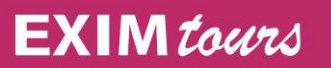

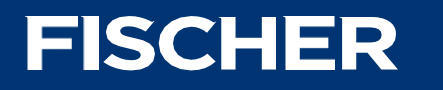

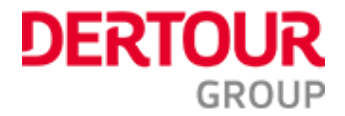

Krok 3: odklikněte první dvě okna šipkou vpravo dole a třetí okno tlačítkem "continue".

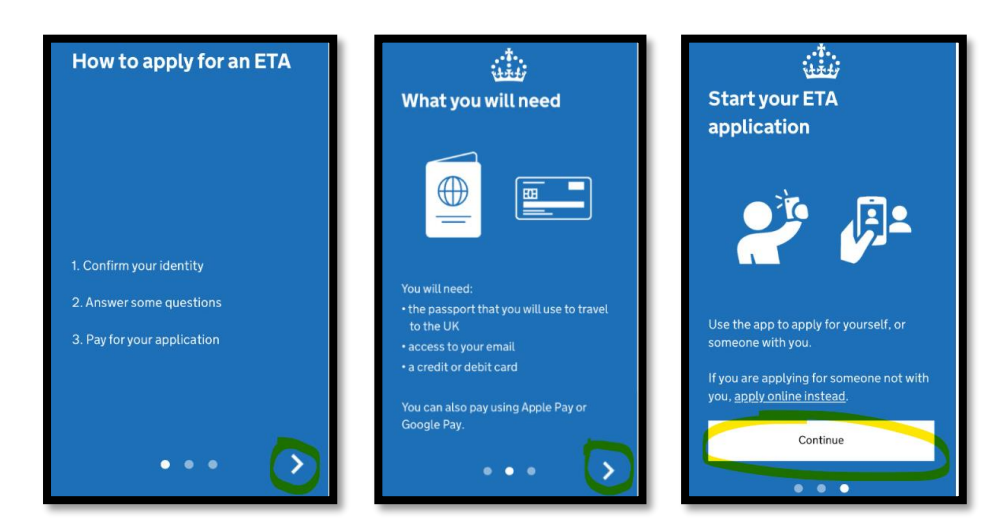

**Krok 4:** potvrďte dalšími dvěma kliky, že jste se seznámili s podmínkami pro žádost ETA a podmínkami na ochranu Vašich osobních údajů.

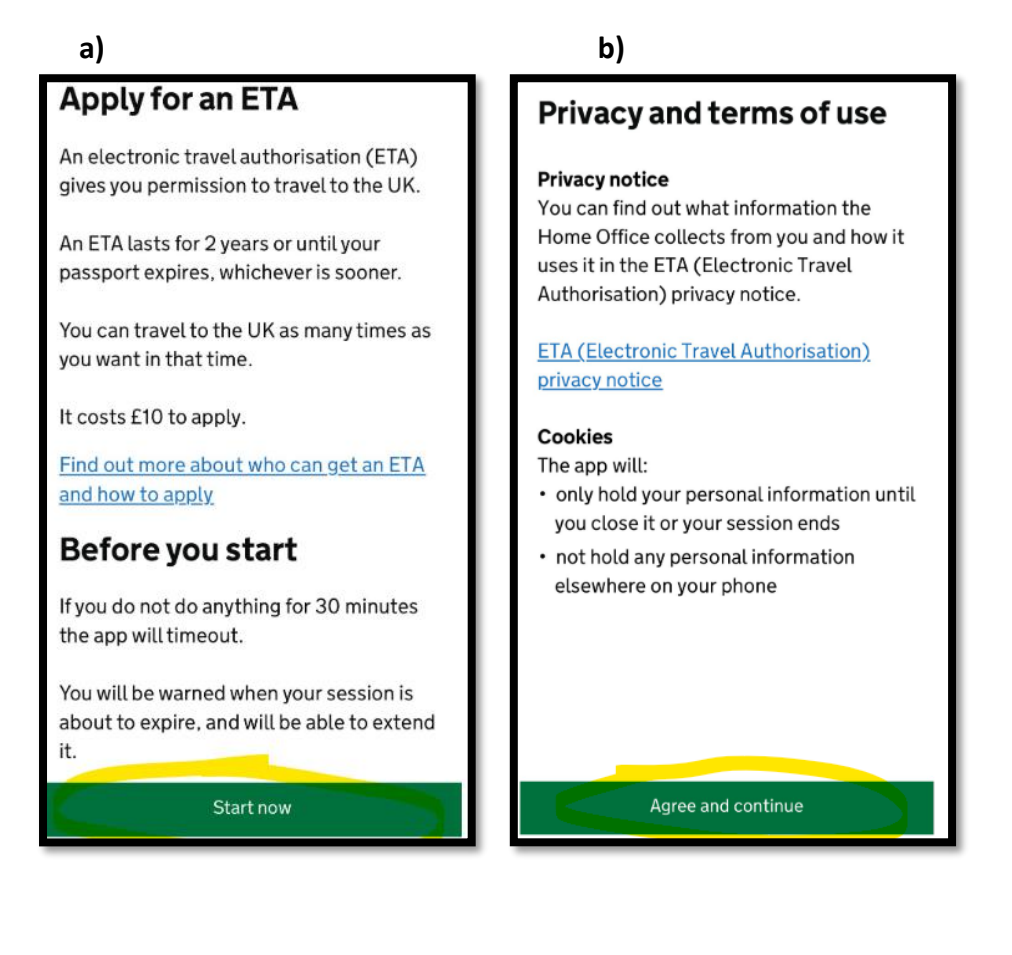

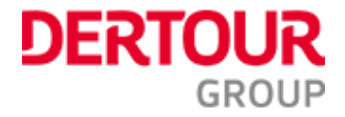

Krok 5: vyplňte svou emailovou adresu a klikněte na "continue".

| What email address do<br>you want to use to receive<br>your ETA decision?   |
|-----------------------------------------------------------------------------|
| We will send a security code to this email address to check you can use it. |

zde vyplnte Vas email

**Krok 6:** zkontrolujte si svou emailovou schránku, a 6 - místný kód, který jste obdrželi doplňte do dalšího pole. Klikněte na "continue".

Continue

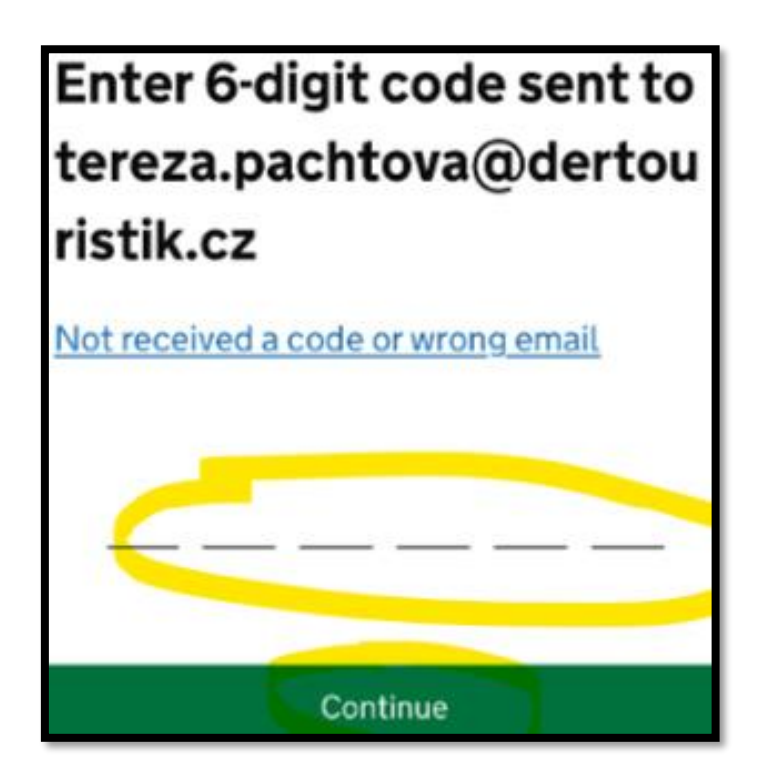

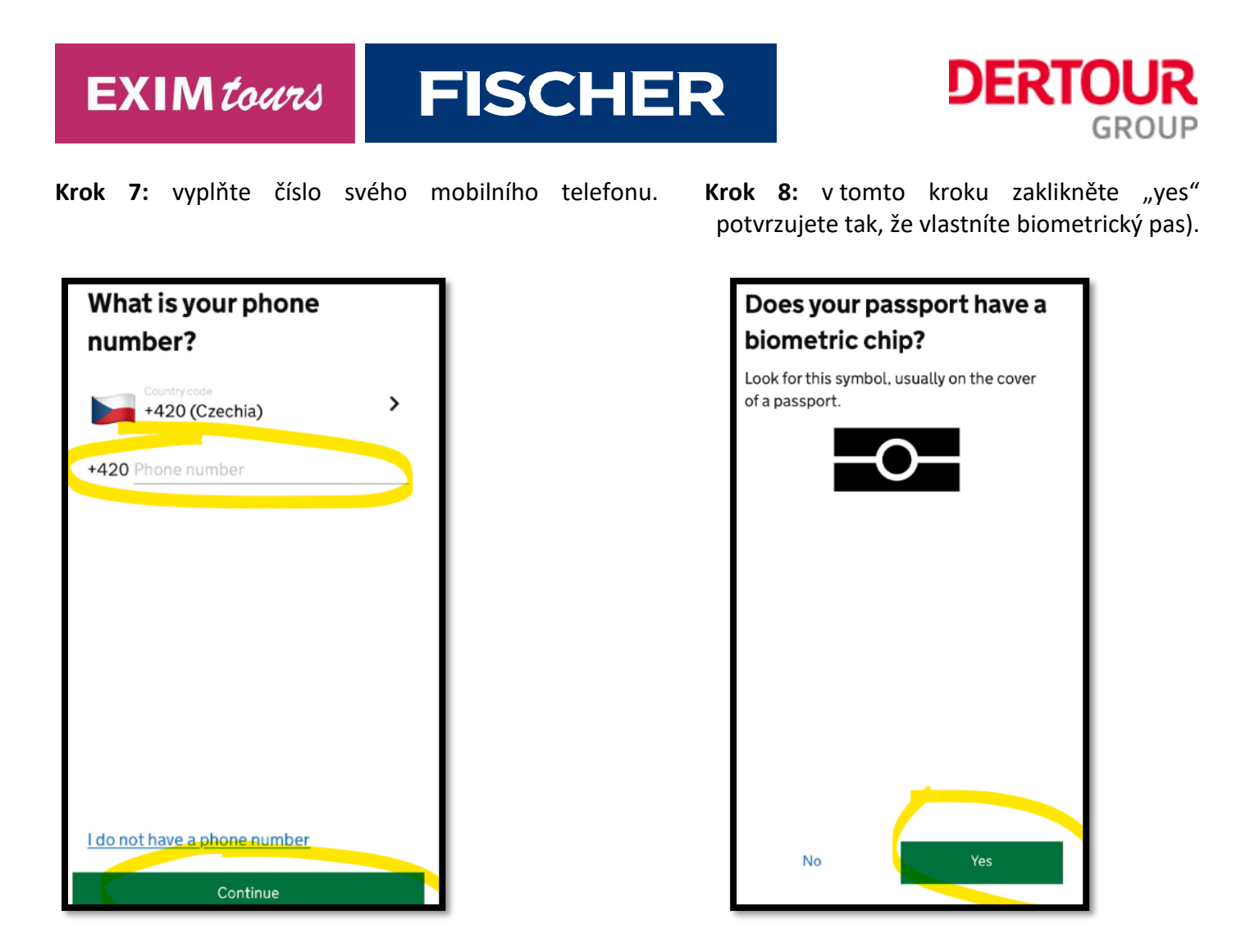

**Krok 9:** vyfoťte svůj pas a klikněte na continue. Vyfocena musí být úvodní stránka s Vašimi údaji. Při focení se držte instrukcí: fotografie musí zabírat všechny 4 rohy stránky, musí být čitelná a musí obsahovat Vaši fotografii (není tedy dostatečné vyfotit jen část stránky). Klikněte na "continue".

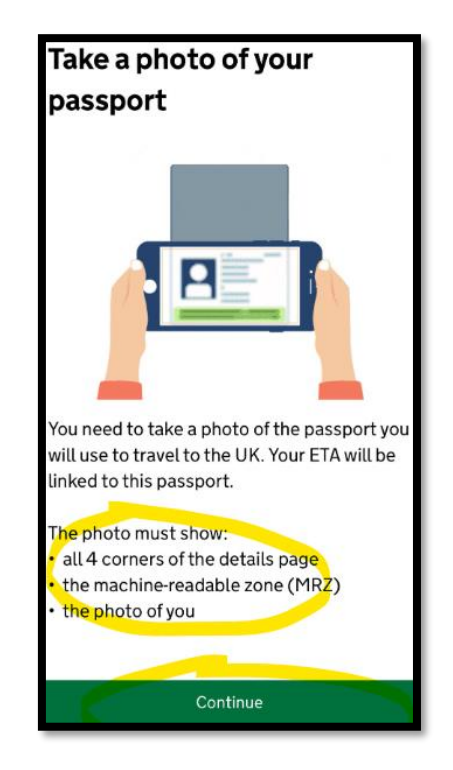

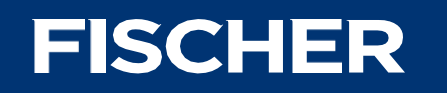

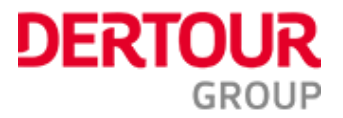

**Krok 10:** v tomto kroku budete snímat pasové údaje Vaším mobilem dle instrukcí. Pokud máte svůj mobilní telefon v nějakém obalu, vyjměte je z něj. Přiložte pak svůj telefon na desky zavřeného pasu (přední strana označená biometrickým čipem, viz obrázek níže). V případě, že se data z čipu nepovede aplikaci přečíst napoprvé, akci opakujte. Klikněte na "continue".

| Access the chip in your                                                                                    |
|----------------------------------------------------------------------------------------------------|
| passport                                                                                                   |
|                                                                                                    |
| This is so we can check the information stored in your passport.                                           |
| Close your passport and remove any cases<br>you have on the phone or your passport<br>before you continue. |
| Put the top of the phone halfway down<br>your passport.                                                    |
|                                                                                                    |
| Continue                                                                                                   |

**Krok 11:** v tomto kroku budete tentokrát fotit sebe. Pokračujte dle instrukcí v aplikaci, která vás navede, jak mají fotografie vypadat. Klidněte na "use camera".

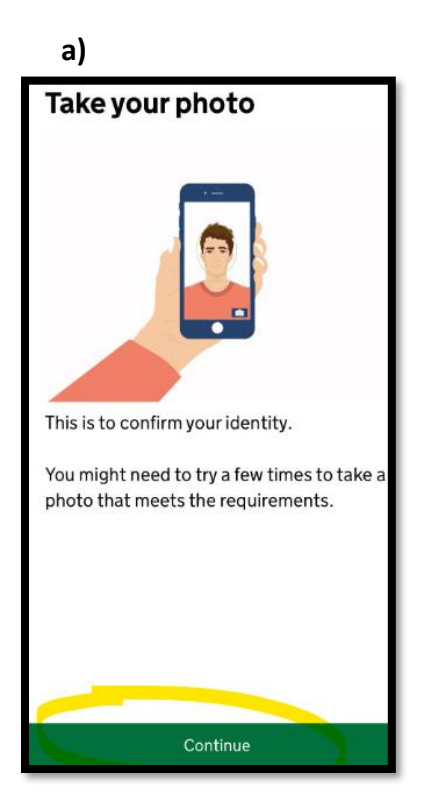

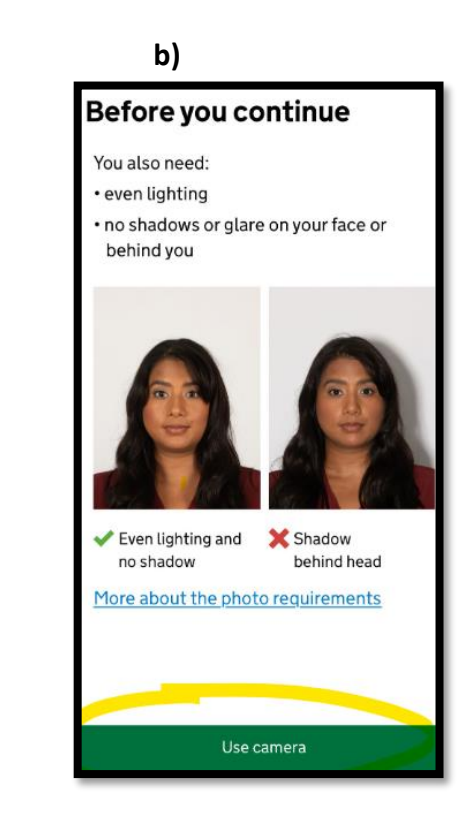

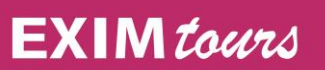

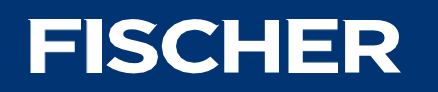

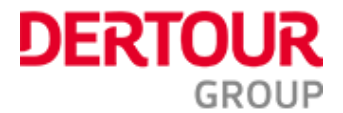

**Krok 12:** vyplníte Vaši adresu, v tomto případě řádek 1, město a zemi. Ostatní řádky není potřeba vyplňovat. Klikněte na "continue".

| Home address                                         |
|------------------------------------------------------|
| Provide the address where you live most of the time. |
| Address line 1                                       |
|                                                      |
| Address line 2 (optional)                            |
|                                                      |
| Address line 3 (optional)                            |
|                                                      |
| Town or city                                         |
| Postcode or zip code (optional)                      |
| Country                                              |
|                                                      |
|                                                      |
|                                                      |
|                                                      |
| Continue                                             |

Krok 13: potvrďte, že máte pouze českou národnost, klikněte na "continue".

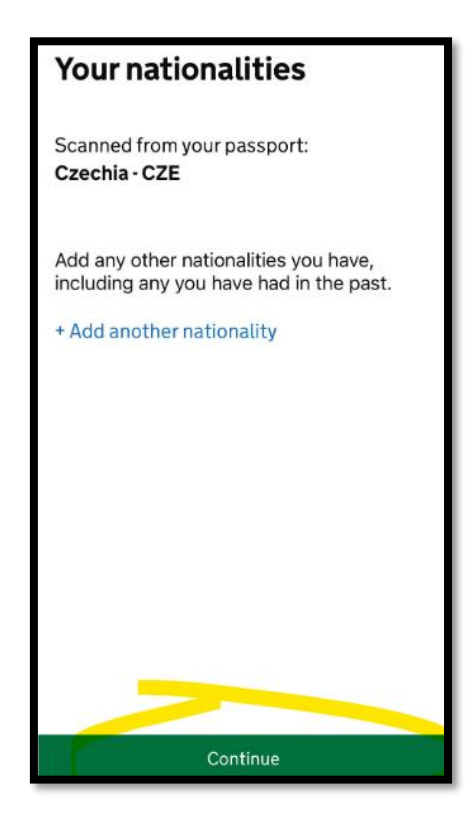

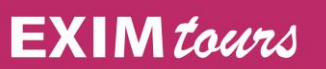

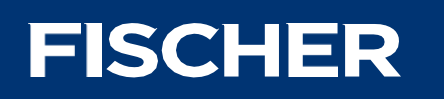

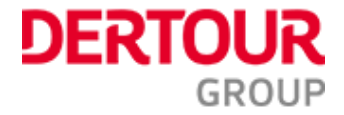

**Krok 14:** doplňte, zda máte zaměstnání ("Yes, I have a job"), či nikoli. Do zaměstnáních spadají i OSVČ. Klikněte na "continue".

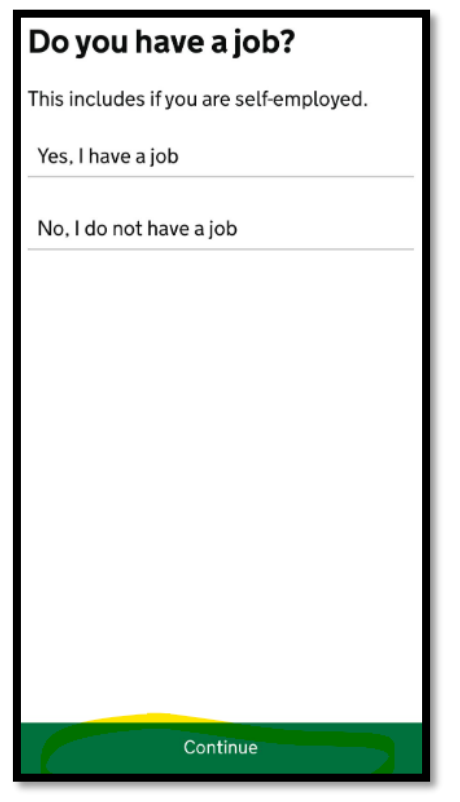

Krok 15: potvrďte, že nemáte žádný záznam v rejstříku trestů vyplněním "No". Klikněte na "continue".

| Have you ever had a                                                                                                    |
|----------------------------------------------------------------------------------------------------|
| criminal conviction?                                                                                                    |
| Include convictions from any country.                                                                                                    |
| You do not need to tell us about<br>convictions for activities that are legal in<br>the UK, for example trade union<br>membership or same-sex relationships. |
| Yes                                                                                                    |
| No                                                                                                    |
|                                                                                                    |
|                                                                                                    |
|                                                                                                    |
|                                                                                                    |
|                                                                                                    |
| Continue                                                                                                    |

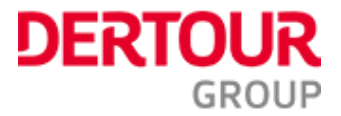

**Krok 16:** potvrďte vyplněním "NO", že jste nebyli nikdy zapojeni do trestné aktivity jako jsou zločiny proti lidskosti, terorismus, či podpora extrémistických skupin. Klikněte na "continue".

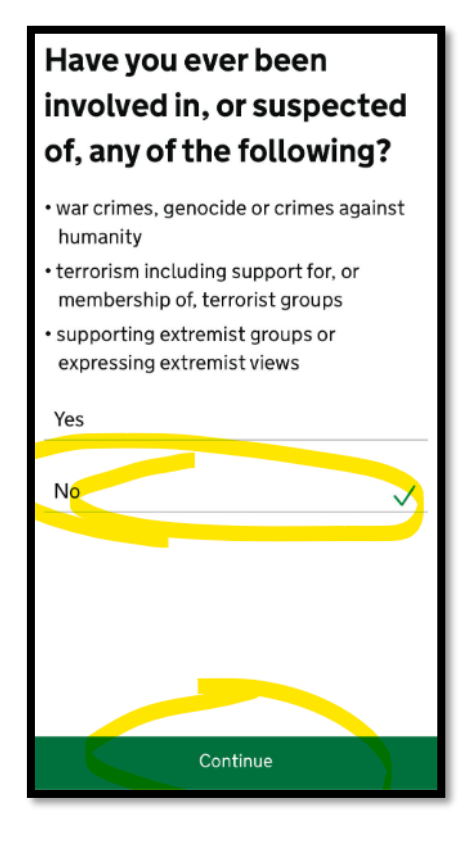

Krok 17: Zkontrolujte si všechny Vámi zadané údaje a klikněte na "continue".

**Krok 18:** kliknutím na "continue to payment" potvrzujete prohlášení, že pokud budou některé údaje shledány jako nepravdivé, pak riskujete zamítnutí aplikace.

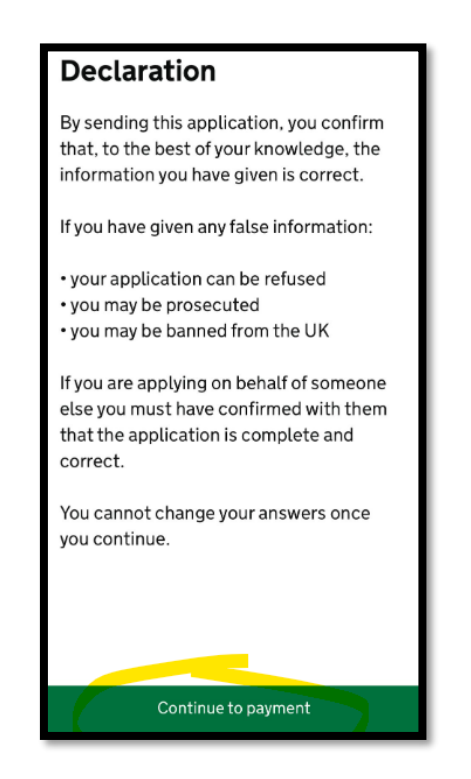

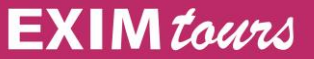

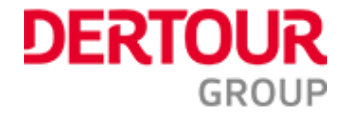

Krok 19: zadejte zemi, ze které bude prováděna platba za registraci ETA (Czechia). Klikněte na "continue".

**Krok 20:** budete přesměrováni na okno, které přepočítá poplatek 10 GBP na EUR v rámci eurozóny. Klikněte na "continue".

Krok 21: vyplňte platební údaje z Vaší platební karty.

**Krok 22:** pokud vše proběhlo v pořádku, pak se vám zobrazí "application submitted", tedy potvrzení o přijetí Vaší žádosti. Stejné potvrzení by Vám mělo dorazit i na Váš email.

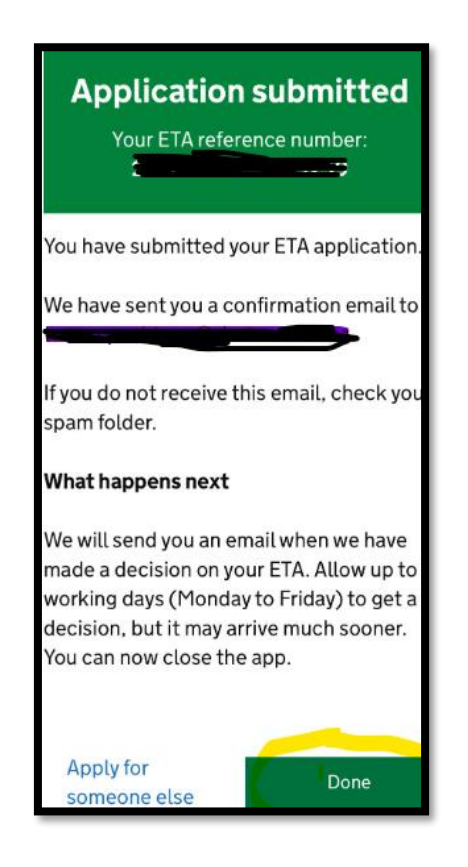

V případě schválení žádosti byste měli obdržet na Váš email dorazí Vaši ETA do 2-3 pracovních dnů (může to být i rychleji). ETU není potřeba na cestu tisknout a mít ji v papírové formě, je vázaná na číslo Vašeho pasu, a stačí tedy pak při kontrole na letišti předložit ten. Za správnost údajů / vydání potvrzení ETA nenese CK odpovědnost.